İstanbul Tekstil ve Konfeksiyon Ihracatçılar Birliği Satınalma Portalı Tedarik Profili Kullanıcı Dökümanı

|                                           | İÇİNDEKİLER |
|-------------------------------------------|-------------|
| 1. SATIN ALMA PORTALINA KAYIT OLMA        | 03          |
| 1.1. Tedarikçi Kayıt/Güncelleme           | 04          |
| 1.1.1.Genel Bilgiler                      | 04          |
| 1.1.2.Faaliyet Bilgileri                  | 05          |
| 1.1.3.Referans Bilgileri                  | 06          |
| 1.1.4.Firmanızdaki İlgili Kişiler         | 07          |
| 1.1.5.Not                                 |             |
| 1.1.6.Resmi Belgeler                      | 09          |
| 1.2. Tedarikçi Formu Onay İşlemleri       | 10          |
| 2. İHALE SÜRECİ                           | 12          |
| 2.1. Durumlar                             | 13          |
| 2.1.1.Teklif Bekliyor                     | 13          |
| 2.1.2.Taslak                              | 13          |
| 2.1.3.Revizyon Bekliyor                   | 13          |
| 2.1.4.Değerlendirmede                     | 13          |
| 2.1.5.Siparişe Dönüşenler                 | 13          |
| 2.1.6.Reddedildi                          | 13          |
| 2.1.7.İhale İptal                         | 13          |
| 2.1.8.Pasif                               | 13          |
| 3. TEKLİF VERME SÜRECİ                    | 14          |
| 3.1. Teklif Formu                         | 15          |
| 3.1.1.Teklif Formu Butonlarının İşlevleri | 15          |
| 3.1.1.1. Kaydet                           | 15          |
| 3.1.1.2. Teklif Ver                       | 15          |
| 3.1.1.3. İhaleden Çekil                   | 15          |
| 3.1.1.4. Çık                              | 15          |
| 3.1.1.5. Bu İhaleye Verdiğim Son Teklifim | 15          |
| 3.1.2.Teklif Kalemleri                    | 15          |
| 3.1.3.Tedarikçi Notu                      | 15          |
| 3.1.4. İhale ve Teklif Ek Dosyaları       | 16          |
| 3.2. Teklif Verme                         | 16          |
| 3.3. İhaleden Çekilme                     | 16          |
| 4. SİPARİŞ SÜRECİNDEKİ EKLER              | 17          |

## 1. SATIN ALMA PORTALINA KAYIT OLMA

İTKİB satın alma portalına kayıt süreci, İTKİB tarafından aday tedarikçilere gönderilen e-posta ile başlamaktadır. Tedarikçiye gönderilen bu e-posta, portala ulaşmak için gerekli olan linki, kullanıcı adını ve şifreyi içermektedir. Tedarikçi bu linke tıklayarak açılan sayafadaki "Kullanıcı" ve "Şifre" alanlarına yine e-posta gönderisinde belirtilmiş olan kullanıcı adı ve şifreyi yazıp "Giriş" butonuna tıklayarak sisteme giriş yapabilmektedir. İlk girişte karşımıza aşağıdaki ekran görüntüsü gelmektedir.

| 🔉 🔳 Şifre Değiştirme - SİSTEM 2016                              | ECHO YÖNETİM VE BİLİŞİM HİZMETLERİ A.Ş. |
|-----------------------------------------------------------------|-----------------------------------------|
| Sistemi kullanmaya başlamadan önce şifrenizi değiştirmelisiniz. |                                         |
| Sistemde kullanmak istediğiniz yeni şifreniz.                   |                                         |
| Yeni şifre                                                      |                                         |
| Yeni şifre tekrar                                               |                                         |
| Zorluk Derecesi                                                 |                                         |
| C Kaydet                                                        |                                         |
|                                                                 |                                         |
|                                                                 |                                         |
|                                                                 |                                         |
|                                                                 |                                         |
|                                                                 |                                         |
|                                                                 |                                         |
|                                                                 |                                         |
|                                                                 |                                         |
|                                                                 |                                         |
|                                                                 |                                         |
| Şifre Değiştirme                                                |                                         |

Tedarikçi adayının ilk girişte zorunlu olarak şifresini değiştirmesi gerekmektedir. Bu işlem gerçekleştirildikten sonra İTKİB satın alma portalına giriş yapılabilmektedir.

## 1.1. TEDARİKÇİ KAYIT GÜNCELLEME

Giriş işleminden sonra tedarikçinin firması ile ilgili bilgileri eksiksiz bir şekilde doldurup İTKİB onayına göndermesi gerekmektedir. Bu onay işlemini yapabilmek için "Tedarikçi" menüsünün altında bulunan "Tedarikçi Kayıt/Güncelleme" uygulaması çalıştırılıp, tedarikçi formunun doldurulması gerekmektedir.

Tedarikçi formu altı farklı bölümden oluşmaktadır. Bunlar "Genel Bilgiler", "Faaliyet Bilgileri", "Referans Bilgileri", "Firmanızdaki İlgili Kişiler", "Not" ve "Resmi Belgeler" bölümleridir. Her bölümde farklı tip bilgi girişi yapılmaktadır. Ayrıca form üzerinde farklı işlevlere sahip üç adet buton bulunmaktadır. Bunlar "Kaydet", "Çık" ve "Gönder" butonlarıdır.

## 1.1.1. GENEL BILGILER

Bu bölümde firmanın adres, iletişim ve temin şekli gibi genel bilgilerinin girilmesi amaçlanmaktadır. Girilmesi zorunlu alanlar "\*" işareti ile vurgulanmaktadır.

| 🔊 😑 Tedarikçi Kayıt/Güncelleme - SİSTEM 2016                                                                                        | ECHO YÖNETİM VE BİLİŞİM HİZMETLERİ A.Ş. 🔕                                 |
|----------------------------------------------------------------------------------------------------|---------------------------------------------------------------------------|
| 🖹 Kaydet 🗁 Çik 💀 Gönder                                                                                                    | Son Güncelleyen<br>Son Güncelleme Tarihi<br>Onaylayan<br>Onaylanma Tarihi |
| - Genel Bilgiler                                                                                                    |                                                                           |
| Vergi No 3240018525 *                                                                                                    | Tip-                                                                      |
| Ticari Unvan ECHO YÖNETİM VE BİLİŞİM HİZMETLERİ A.Ş.                                                                                | 🗹 Hizmet 🔽 Ürün                                                           |
| Firma Adı ECHO *                                                                                                    |                                                                           |
|                                                                                                    | Telefon(1) +90(212)483 71 55 *                                            |
|                                                                                                    |                                                                           |
| Posta Kodu                                                                                                    | Faks No +90(212)483 71 61                                                 |
| Adres(1) DAVUTPAŞA *                                                                                                    | Web Adresi http://www.echo.com.tr/                                        |
| Adres(2)                                                                                                    | E-Posta info@echo.com.tr *                                                |
| <ul> <li>Faaliyet Bilgileri</li> <li>Referans Bilgileri</li> <li>Firmanızdaki İlgili Kişiler</li> <li>Not</li> <li>Ekler</li> </ul> |                                                                           |
| Tedarikci Kavit/Güncelleme                                                                                                    |                                                                           |
|                                                                                                    |                                                                           |

## 1.1.2. FAALİYET BİLGİLERİ

Bu bölümde firmanın faaliyet alanı, alt faaliyet alanı ve hizmet verdiği sektörler gibi bilgilerin girilmesi amaçlanmaktadır.

|     | TEDARIKCI GUNCI | ELLEME/KAYIT - SİSTE | M 2016       |        |                        |                                                                           | ECHO YÖNETİM VE B | İLİŞİM HİZMETLERİ A.Ş |
|-----|-----------------|----------------------|--------------|--------|------------------------|---------------------------------------------------------------------------|-------------------|-----------------------|
| Kay | ydet 🗢 Çık 🖶 G  | Sönder               | -            |        |                        | Son Güncelleyen<br>Son Güncelleme Tarihi<br>Onaylayan<br>Onaylanma Tarihi |                   |                       |
| Ge  | nel Bilgiler    |                      |              |        |                        |                                                                           |                   |                       |
| Faa | aliyet Bilgiler | i                    |              |        |                        |                                                                           |                   |                       |
| -   |                 |                      |              |        |                        |                                                                           |                   |                       |
| No  | Faaliyet        |                      | Alt Faaliyet |        | Diğer                  |                                                                           |                   |                       |
| 1   | Bilinmeyen      | ~                    | Bilinmeyen   | ~      | BILIŞIM                |                                                                           |                   |                       |
| 3   |                 | ~                    |              | ~      |                        |                                                                           |                   |                       |
| 4   |                 | ~                    |              | ~      |                        |                                                                           |                   |                       |
| 5   |                 | ~                    |              | $\sim$ |                        |                                                                           |                   |                       |
|     |                 |                      |              |        |                        |                                                                           |                   |                       |
| No  | Sektör          | Diğer                | No           | Peuge  | eot İçin Yapılan İşler |                                                                           |                   |                       |
| 1   | Otomotiv        | ~                    | 1            | SATIN  | ALMA PORTALI           |                                                                           |                   |                       |
| 2   | Kamu / Devlet   | $\sim$               | 2            |        |                        |                                                                           |                   |                       |
| 3   |                 | ~                    | 3            |        |                        |                                                                           |                   |                       |
| 4   |                 | ~                    | 4            |        |                        |                                                                           |                   |                       |
|     |                 |                      |              |        |                        |                                                                           |                   |                       |
| Re  | ferans Bilgile  | eri                  |              |        |                        |                                                                           |                   | 1                     |
| Ein | manızdaki İlo   | ili Kisiler          |              |        |                        |                                                                           |                   |                       |
| No  | ŕ               |                      |              |        |                        |                                                                           |                   |                       |
| E   | lor             |                      |              |        |                        |                                                                           |                   |                       |
| En  | (GI             |                      |              |        |                        |                                                                           |                   |                       |
|     |                 |                      |              |        |                        |                                                                           |                   |                       |
|     |                 |                      |              |        |                        |                                                                           |                   |                       |
|     |                 |                      |              |        |                        |                                                                           |                   |                       |
|     |                 |                      |              |        |                        |                                                                           |                   |                       |
|     |                 |                      |              |        |                        |                                                                           |                   |                       |
| TED | ARIKCI GUNCELL  | EME/KAYIT            |              |        |                        |                                                                           |                   |                       |
|     |                 |                      |              |        |                        |                                                                           |                   |                       |

İlgili "Faaliyet", "Alt Faaliyet" ve "Sektör" bilgisinin listede olmaması durumunda "Bilinmeyen" seçeneği seçilerek "Diğer" alanına veri girilebilmektedir. "Diğer" alanı, listeden "Bilinmeyen" seçeneği seçilmesi durumunda veri girilir hale gelmektedir.

## 1.1.3. REFERANS BİLGİLERİ

Bu bölümde firmanın otomotiv sektöründeki ve diğer sektörlerdeki referanslarının girilmesi amaçlanmaktadır.

| 🕷 📄 Tedarikçi Kayıt/Güncelleme - | ітків 2016 |                                                                           |
|----------------------------------|------------|---------------------------------------------------------------------------|
| 🖹 Kaydet 🔅 Çık 🗟 Gönder          |            | Son Güncelleyen<br>Son Güncelleme Tarihi<br>Onaylayan<br>Onaylanma Tarihi |
| + Genel Bilgiler                 |            |                                                                           |
| Faaliyet Bilgileri               |            |                                                                           |
| Referans Bilgileri               |            |                                                                           |
| Sektör Referansları              |            |                                                                           |
| No Firma Adı                     | Açıklama   |                                                                           |
| 1 ECHO AŞ.                       | EFESPRO    |                                                                           |
| 2                                |            |                                                                           |
| 3                                |            |                                                                           |
| 4                                |            |                                                                           |
|                                  |            |                                                                           |
| Firmanızdaki İlgili Kişile       | er         |                                                                           |
| + Not                            |            |                                                                           |
| + Ekler                          |            |                                                                           |

# 1.1.4. FİRMANIZDAKİ İLGİLİ KİŞİLER

Bu bölümde firma adına İTKİB ile ilişkileri yürütecek ilgili ya da ilgililerin girilmesi amaçlanmaktadır.

|                                                                                                    | IO YONETIWI VE BILIŞIN |
|----------------------------------------------------------------------------------------------------|------------------------|
| Kaydet Citk & Son Güncelleyen<br>Son Güncelleme Tarihi<br>Onaylayan<br>Onaylanma Tarihi                            |                        |
| + Genel Bilgiler                                                                                                   |                        |
| + Faaliyet Bilgileri                                                                                               |                        |
| + Referans Bilgileri                                                                                               |                        |
| Firmanızdaki İlgili Kisiler                                                                                        |                        |
|                                                                                                    |                        |
| No Ad Soyad Görev Elektronik Posta Cep Telefonu                                                                    | İletişim               |
| 1         CEM         UĞURNAL         Genel Müdür         V         cem.ugurnal@echo.com.tr         +90(532)871 57 | 96                     |
| 2         AKIF         AKUŞ         Genel Müdür Yardımcısı v akif.akus@echo.com.tr         +90(533)547 91          | 24                     |
| 3 EVREN CAN MEDE Satis Yöneticisi V can.mede@echo.com.tr +90(532)647 91                                            | 45                     |
| 4 ~                                                                                                    |                        |
| 5 ~                                                                                                    |                        |
|                                                                                                    |                        |
| * NOL                                                                                                    |                        |
| + Ekier                                                                                                    |                        |
|                                                                                                    |                        |
|                                                                                                    |                        |
|                                                                                                    |                        |
|                                                                                                    |                        |
|                                                                                                    |                        |
|                                                                                                    |                        |
|                                                                                                    |                        |
|                                                                                                    |                        |
|                                                                                                    |                        |
|                                                                                                    |                        |
|                                                                                                    |                        |
|                                                                                                    |                        |
|                                                                                                    |                        |

Girilen ilgili kişilerden en az birinin iletişim olarak seçilmesi zorunludur. Seçilmemesi durumunda, kaydetme veya gönderme aşamasında sistem uyarı verecektir. Bilgilendirme amaçlı e-posta gönderimlerinde, "İletişim" olarak seçilen kişi "Kime" kısmında, diğerleri ise "Bilgi" kısmında yer alacaktır.

## 1.1.5. NOT

Bu bölümde firma ile ilgili notların girilmesi amaçlanmaktadır.

| TEDARIKCI GUNCELLEME/KAYIT - SİSTEM 2016                                                                                                    |                                                                           | ECHO YÖNETİM VE Bİ | LİŞİM HİZMETLERİ A.Ş. 🔞 |
|----------------------------------------------------------------------------------------------------|---------------------------------------------------------------------------|--------------------|-------------------------|
| 🖹 Kəydet 🖻 Çık 👼 Gönder                                                                                                    | Son Güncelleyen<br>Son Güncelleme Tarihi<br>Onaylayan<br>Onaylanma Tarihi |                    |                         |
| + Genel Bilgiler                                                                                                    |                                                                           |                    |                         |
| + Faaliyet Bilgileri                                                                                                    |                                                                           |                    |                         |
| + Referans Bilgileri                                                                                                    |                                                                           |                    |                         |
| + Firmanızdaki İlgili Kişiler                                                                                                    |                                                                           |                    |                         |
| - Not                                                                                                    |                                                                           |                    |                         |
|                                                                                                    |                                                                           |                    |                         |
| 23 yıldır yazılım geliştiriyoruz. Otomotiv dağıtıcıları/bayıleri, mali müşavirlik firmaları, dış ticaret şirketleri ve kamu için çozumler sunuyoruz j |                                                                           |                    |                         |
| + Ekler                                                                                                    |                                                                           |                    |                         |
| 0                                                                                                    |                                                                           |                    |                         |
|                                                                                                    |                                                                           |                    |                         |
|                                                                                                    |                                                                           |                    |                         |
|                                                                                                    |                                                                           |                    |                         |
|                                                                                                    |                                                                           |                    |                         |
|                                                                                                    |                                                                           |                    |                         |
|                                                                                                    |                                                                           |                    |                         |
|                                                                                                    |                                                                           |                    |                         |
|                                                                                                    |                                                                           |                    |                         |
|                                                                                                    |                                                                           |                    |                         |
|                                                                                                    |                                                                           |                    |                         |
|                                                                                                    |                                                                           |                    |                         |
| TEDARIKCI GUNCELLEME/KAYIT                                                                                                    |                                                                           |                    |                         |

## 1.1.6. RESMİ BELGELER

Bu bölümde firma ile ilgili her türlü dosya ya da dosyaların eklenmesi amaçlanmaktadır.

Özellikle, firmanızın imza sirküleri ve ortaklık yapısını gösterir belgenin sisteme eklenmesi gerekmektedir.

| 🛞 🔳 TEDARIKCI GUNCELLEME/KAYIT - SİSTEM 2 | 2016     |                                                                           | ECHO YÖNETİM VE BİLİŞİM HİZMETLERİ A.Ş. 👩 |
|-------------------------------------------|----------|---------------------------------------------------------------------------|-------------------------------------------|
| 🖹 Kaydet 🗢 Çık 😞 Gönder                   |          | Son Güncelleyen<br>Son Güncelleme Tarihi<br>Onaylayan<br>Onaylanma Tarihi |                                           |
| + Genel Bilgiler                          |          |                                                                           |                                           |
| + Faaliyet Bilgileri                      |          |                                                                           |                                           |
| + Referans Bilgileri                      |          |                                                                           |                                           |
| + Firmanızdaki İlgili Kişiler             |          |                                                                           |                                           |
| + Not                                     |          |                                                                           |                                           |
| - Ekler                                   |          |                                                                           |                                           |
|                                           |          |                                                                           |                                           |
| C C S ±                                   |          |                                                                           |                                           |
| Dosya Adı                                 | Cont Tip |                                                                           |                                           |
| Firma Tanıtım                             | PPSX     |                                                                           |                                           |
|                                           |          |                                                                           |                                           |
|                                           |          |                                                                           |                                           |
|                                           |          |                                                                           |                                           |
|                                           |          |                                                                           |                                           |
|                                           |          |                                                                           |                                           |
|                                           |          |                                                                           |                                           |
|                                           |          |                                                                           |                                           |
|                                           |          |                                                                           |                                           |
|                                           |          |                                                                           |                                           |
|                                           |          |                                                                           |                                           |
|                                           |          |                                                                           |                                           |
|                                           |          |                                                                           |                                           |
|                                           |          |                                                                           |                                           |
|                                           |          |                                                                           |                                           |
| TEDARIKCI GUNCELLEME/KAYIT                |          |                                                                           |                                           |

Eğer tedarikçi formunun bir kısmı doldurulup daha sonra devam etmek istenirse "Kaydet" butonunun kullanılması gerekmektedir. "Çık" butonu ile çıkış yapıldığı takdirde, "Yapılan değişiklikler iptal edilecektir, devam etmek istiyor musunuz?" uyarı mesajını verip bizden değişiklik onayı isteyerek uygulamadan çıkmaktadır. "Gönder" butonu tedarikçi formunu İTKİB tarafına onay için göndermektedir.

## 1.2. TEDARİKÇİ FORMU ONAY İŞLEMLERİ

Form üzerindeki alanlara girilen bilgiler tamamlandıktan sonra "Gönder" butonuna tıklanarak form onay için gönderilebilmektedir. Gönderim işleminden sonra ekranın sol üst tarafında sarı renk ile vurgulanmış bir biçimde "Onay Bekliyor" ifadesi belirmektedir. Aşağıdaki ekran çıktısında bu durum görülebilmektedir.

| 🚿 🚍 Tedarikçi Kayıt/Güncelleme - SİSTEM 2016                                                                                                    |                                                               |                                                                                                    | ECHO YÖNETİM VE BİLİŞİM HİZME                  | TLERİ A.Ş. 🔞 |
|----------------------------------------------------------------------------------------------------|---------------------------------------------------------------|----------------------------------------------------------------------------------------------------|------------------------------------------------|--------------|
| Conay Bekliyor                                                                                                    |                                                               | Son Güncelleyen<br>Son Güncelleme Tarihi<br>Onaylayan<br>Onaylanma Tarihi                                                                                                    | ECHO YÖNETİM VE BİLİŞİM<br>16/02/2016 10:44:43 |              |
| - Genel Bilgiler                                                                                                    |                                                               |                                                                                                    |                                                |              |
| Vergi No 3240018525 *<br>Ticari Unvan [ECHO YÖNETIM VE BİLIŞİM HİZMETLERİ A.Ş. *<br>Firma Adı [ECHO *<br>Ülke [TÜRKIYE ~ *<br>il (İSTANBUL ~ *<br>İlçe [ESENLER ~ *<br>Posta Kodu<br>Adres(1) [DAVUTPAŞA | Telefon(1<br>Telefon(2<br>Telefon(3<br>Faks No<br>* Web Adres | Tip           ⊮ Hizmet         Ürün           ) +90(212)483 71 55         )           ) +90(212)483 71 61         )           ) +90(212)483 71 61         )           i [http://www.echo.com.tr/ | *                                              |              |
| Adres(2)                                                                                                    | E-Posta                                                       | info@echo.com.tr                                                                                                    | *                                              |              |
| <ul> <li>Faaliyet Bilgileri</li> <li>Referans Bilgileri</li> <li>Firmanızdaki İlgili Kişiler</li> <li>Not</li> </ul>                                                                                     |                                                               |                                                                                                    |                                                |              |
| Ekler                                                                                                    |                                                               |                                                                                                    |                                                |              |
| Tedarikçi Kayıt/Güncelleme                                                                                                    |                                                               |                                                                                                    |                                                |              |

Gönderilen tedarikçi formu İTKİB tarafından onaylandıktan sonra ekranın sol üst köşesinde bulunan ifade yeşil rengi ile vurgulanmış bir biçimde "Aktif Onaylı Tedarikçi" ifadesine dönüşür. Aşağıdaki ekran çıktısında bu durum görülebilmektedir.

| 🛪 😑 Tedarikçi Kayıt/Güncelleme - SİSTEM 2016                                                                                                    | ECHO YÖNETİM VE BİLİŞ                                                                                                    | IM HİZMETLERİ A.Ş. 😮 |
|----------------------------------------------------------------------------------------------------|----------------------------------------------------------------------------------------------------|----------------------|
| C Kaydet C Çık 😞 Gönder<br>Aktif Onaylı Tedarikçi                                                                                                    | Son Güncelleyen         TEST SATINALMA           Son Güncelleme Tarihi         16/02/2016 10:49:59           Onaylayan         TEST SATINALMA           Onaylanma Tarihi         16/02/2016 10:49:59 |                      |
| - Genel Bilgiler                                                                                                    |                                                                                                    |                      |
| Vergi No 3240018525 *<br>Ticari Unvan ECHO YÖNETİM VE BİLİŞİM HİZMETLERİ A Ş. *<br>Firma Adı ECHO<br>Ülke TÜRKIYE * Telefon(1) +<br>il (İSTANBUL * Telefon(2)<br>İlçe ESENLER * Telefon(3)<br>Posta Kodu Faks No +<br>Adres(1) DAVUTPAŞA<br>Adres(2) E-Posta (i<br>• Faaliyet Bilgileri<br>• Referans Bilgileri | - Tip<br>W Hizmet V Ürün<br>+90(212)483 71 55 *<br>+90(212)483 71 61<br>ttp://www.echo.com.tr/<br>nfo@echo.com.tr *                                                                                  |                      |
| • Firmanızdaki İlgili Kişiler                                                                                                    |                                                                                                    |                      |
| + Not                                                                                                    |                                                                                                    |                      |
| Ekler                                                                                                    |                                                                                                    |                      |
| Tedarikçi Kayıt/Güncelleme                                                                                                    |                                                                                                    |                      |

# 2. İHALE SÜRECİ

İhale süreci, İTKİB satın alma departmanı tarafından ihale açılmasıyla başlamaktadır. İTKİB satın alma departmanı tarafından ihale yaratılırken seçilen tedarikçi firmalar e-posta ile bilgilendirilmektedir. Bu bilgilendirmeden sonra "Teklifler" uygulamasında ilgili ihale bilgileri görüntülenmektedir.

Teklifler uygulaması açıldıktan sonra ekranın sol tarafında bulunan "Kriterler" bölümündeki "Durum" alanından "Teklif Bekliyor" seçeneği işaretlenip "Sorgula" butonuna tıklanarak teklif bekleyen ihaleler görüntülenebilmektedir. Aşağıda örnek ekran görüntüsü yer almaktadır.

| Kriterler             | × =   | Teklifler - SİSTEM | 2016             |                   |                |              | ECHO YÖNE      | TİM VE BİL  | İSİM HİZMET   | TLERÍ A.S. 🔞  |
|-----------------------|-------|--------------------|------------------|-------------------|----------------|--------------|----------------|-------------|---------------|---------------|
| Durum                 |       |                    | and a set of the |                   |                |              |                |             |               |               |
| Teklif Bekliyor       | *     |                    |                  |                   |                |              |                |             |               |               |
| Tarih                 | Sorg  | ula 🦳 🙁 🖲          | 9                |                   |                |              |                |             |               |               |
|                       |       | Teklif Durum       | İhale-Rev.       | ihale Konusu      | Kapanış Tarihi | İhale Durumu | Katılım Durumu | Teklif-Rev. | Teklif Tarihi | Teklif Tutarı |
| ihale No              |       | Teklif Bekliyor    | 8-1              | 16/01/2016 TEST 1 | 16/02/2016     | Açık         |                |             |               | 0,00          |
|                       |       |                    |                  |                   |                |              |                |             |               |               |
| Son Teklifi Göster    |       |                    |                  |                   |                |              |                |             |               |               |
| Tüm Teklifleri Göster |       |                    |                  |                   |                |              |                |             |               |               |
| Sorgula               |       |                    |                  |                   |                |              |                |             |               |               |
|                       |       |                    |                  |                   |                |              |                |             |               |               |
|                       |       |                    |                  |                   |                |              |                |             |               |               |
|                       |       |                    |                  |                   |                |              |                |             |               |               |
|                       |       |                    |                  |                   |                |              |                |             |               |               |
|                       |       |                    |                  |                   |                |              |                |             |               |               |
|                       |       |                    |                  |                   |                |              |                |             |               |               |
|                       |       |                    |                  |                   |                |              |                |             |               |               |
|                       |       |                    |                  |                   |                |              |                |             |               |               |
|                       |       |                    |                  |                   |                |              |                |             |               |               |
|                       |       |                    |                  |                   |                |              |                |             |               |               |
|                       |       |                    |                  |                   |                |              |                |             |               |               |
|                       |       |                    |                  |                   |                |              |                |             |               |               |
|                       |       |                    |                  |                   |                |              |                |             |               |               |
|                       |       |                    |                  |                   |                |              |                |             |               |               |
|                       |       |                    |                  |                   |                |              |                |             |               |               |
|                       |       |                    |                  |                   |                |              |                |             |               |               |
|                       |       |                    |                  |                   |                |              |                |             |               |               |
|                       |       |                    |                  |                   |                |              |                |             |               |               |
|                       |       |                    |                  |                   |                |              |                |             |               |               |
|                       |       |                    |                  |                   |                |              |                |             |               |               |
| Menü                  |       |                    |                  |                   |                |              |                |             |               |               |
| Sik Kullandiklarım    |       |                    |                  |                   |                |              |                |             |               |               |
| Çıkış                 | <     | -                  |                  |                   |                |              |                |             |               | >             |
| 52008                 | Tekli | fler               |                  |                   |                |              |                |             |               |               |
|                       |       |                    |                  |                   |                |              |                |             |               | 1             |

Görüntülenen kayıt ile ilgili "Teklif Durumu", "İhale-Rev.", "İhale Konusu", "Kapanış Tarihi", "İhale Durumu", "Katılım Durumu", "Teklif-Rev.", "Teklif Tarihi" ve "Teklif Tutarı" bilgileri grid üzerinde görülebilmektedir.

#### 2.1. DURUMLAR

İhale sekiz farklı durumda takip edilebilmektedir. Ekranın solunda bulunan "Kriterler" alanında ilgili ihalelere verilen tekliflerin durumları yer almaktadır. Bunlar "Teklif Bekliyor", "Taslak", "Revizyon Bekliyor", "Değerlendirmede", "Siparişe Dönüşenler", "Reddedildi", "İhale İptal" ve "Pasif" durumlarından oluşmaktadır.

### 2.1.1. TEKLİF BEKLİYOR

Teklif verilmeyi bekleyen kayıtları görüntülemek için kullanılmaktadır.

### 2.1.2. TASLAK

Düzenlenmiş ve kaydedilmiş fakat İTKİB satın alma yetkilisinin değerlendirmesine gönderilmemiş teklifleri görüntülemek için kullanılmaktadır.

#### 2.1.3. REVİZYON BEKLİYOR

Teklif verilmiş fakat İTKİB satın alma yetkilisi tarafından tekrar revizyon isteği ile gönderilmiş olan kayıtları görüntülemek için kullanılmaktadır.

### 2.1.4. DEĞERLENDİRMEDE

İTKİB satın alma yetkilisi tarafından değerlendirmeye alınan teklifleri görüntülemek için kullanılmaktadır.

#### 2.1.5. SİPARİŞE DÖNÜŞENLER

İTKİB satın alma yetkilisi tarafından kabul edilmiş ve siparişe dönüşmüş teklifleri görüntülemek için kullanılmaktadır.

#### 2.1.6. REDDEDİLDİ

İTKİB satın alma yetkilisi tarafından reddedilmiş olan teklifleri görüntülemek için kullanılmaktadır.

#### 2.1.7. İHALE İPTAL

İTKİB tarafından ihalesi iptal edilmiş olan teklifleri görüntülemek için kullanılmaktadır.

#### 2.1.8. PASİF

Teklif revizyonu sonrasında, bir önceki teklifin durumunu ifade etmek için kullanılmaktadır. Her revize sonrası bir önceki revizyon kaydının "Durum" bilgisi "Pasif" olarak değişmektedir.

Yukarıda açıklaması yapılmış olan ve "Kriterler" bölümünde bulunan "Durum" alanı ile ihale süreci takip edilebilmektedir. Ayrıca "Durum" alanının altında bulunan "Tarih" ve "İhale No" alanları kullanılarak daha detaylı filtreleme yapılabilmektedir.

"Son Teklifi Göster" seçimi işaretlenerek ilgili ihale ya da ihalelere verilmiş olan son teklifler görüntülenebilmektedir. "Tüm Teklifleri Göster" seçimi işaretlenerek ilgili ihale ya da ihalelere verilmiş olan tüm teklifler görüntülenebilmektedir.

# 3. TEKLİF VERME SÜRECİ

Teklif verme süreci, teklifler uygulamasında "Teklif Bekliyor", "Taslak" ve "Revizyon Bekliyor" durumlarında geçerli olmaktadır. Diğer durumlar teklif verildikten sonraki aşamaları ifade etmektedir. Listeleme yapıldıktan sonra grid üzerinden ilgili ihale seçilip hemen yanında bulunan kalem şeklindeki butona tıklanarak teklif ekranı açılabilmektedir. Aşağıdaki ekran çıktısında örnek bir teklif formu görülebilmektedir.

| Teklifler - SISTEM 2016                                         |                                 |                                                            | ECHO YÖNETİM VE BİLİŞİM H | İZMETLERİ A.Ş. 🔞 |
|-----------------------------------------------------------------|---------------------------------|------------------------------------------------------------|---------------------------|------------------|
| * 8 No'lu İhale İçin Yeni Teklif                                |                                 |                                                            |                           |                  |
| 🖹 Kaydet 🥝 Teklif Ver 🤤 İhaleden Çekil 🗠 Çık 📘 Bu İhal          | eye Verdiğim Son Teklifim       |                                                            |                           |                  |
| Tedarikçi ECHO                                                  | İhale No                        | 8 İha                                                      | le Revizyon 1             |                  |
| Teklif No Revizyon                                              | 1 EUR Kuru                      |                                                            | USD Kuru                  |                  |
| Teklif Tarihi 16/02/2016 Kapanış Tarihi 16/0                    | )2/2016 İhale Konusu            | 16/01/2016 TEST 1                                          |                           |                  |
|                                                                 |                                 | 16/01/2016 TEST 1                                          |                           |                  |
| Tedarikçi Notu                                                  | İhale Açıklaması                |                                                            |                           |                  |
|                                                                 | -                               |                                                            |                           |                  |
| Teklif isteči ile iloili sattan okudum anladım ve kabul editir. | divorum                         |                                                            |                           |                  |
| Teklif Ek Dosyaları                                             |                                 | – İhale Ek Dosyaları – – – – – – – – – – – – – – – – – – – |                           |                  |
| Ø Ø ≜ Ø ≝                                                       |                                 |                                                            |                           |                  |
| Dosya Adı                                                       |                                 | Dosya Adı                                                  |                           |                  |
| r Teklif Kalemleri                                              |                                 |                                                            |                           |                  |
| 🗿 🛛 🦳 🕙 💽 Son Verdiğim Teklifteki Fiyatları Ata                 |                                 |                                                            |                           |                  |
| No Tip Açıklama                                                 | Miktar 1 Birim 1 Miktar 2 Birim | 2 Hedef Fiyat Teklif Fiyatı                                | Tutar Döviz Zorunlu       |                  |
| Hizi V SERVIS                                                   | 3,00 Adet 🗸 2,00 Gün            | ~                                                          | π. 🗸 🔲                    |                  |
| Hizi V TRAINING DAY-HOSTS AND HOSTESSES                         | 4,00 Adet 🗸 2,00 Gũn            | ~                                                          | π. 🗸 🗌                    |                  |
| 3 Hizi V TRAININGD DAY COMMUTING                                | 5,00 Adet 🗸 2,00 Gün            | ~                                                          | π ∨ 🔳                     |                  |
|                                                                 |                                 | Toplam                                                     | п                         |                  |
|                                                                 |                                 |                                                            |                           |                  |
|                                                                 |                                 |                                                            |                           |                  |
|                                                                 |                                 |                                                            |                           |                  |
|                                                                 |                                 |                                                            |                           |                  |
|                                                                 |                                 |                                                            |                           |                  |
|                                                                 |                                 |                                                            |                           |                  |
|                                                                 |                                 |                                                            |                           |                  |
|                                                                 |                                 |                                                            |                           |                  |
| Teklifler                                                       |                                 |                                                            |                           |                  |
|                                                                 |                                 |                                                            |                           |                  |

## 3.1. TEKLİF FORMU

Teklif formunun üzerinde devre dışı bırakılmış alanlar mevcut olup bu alanlar üzerinde herhangi bir değişiklik yapılamamaktadır. Bunlar "Tedarikçi", "Teklif No", "Revizyon", "Teklif Tarihi", "Kapanış Tarihi", "İhale No", "İhale Revizyon", "İhale Konusu" ve "İhale Açıklaması" alanlarıdır.

## 3.1.1. TEKLİF FORMU BUTONLARININ İŞLEVLERİ

Teklif formunda dört adet buton bulunmaktadır. Bunlar "Kaydet", "Teklif Ver", "İhaleden Çekil", "Çık" ve "Bu İhaleye Verdiğim Son Teklifim" butonlarından oluşmaktadır.

#### 3.1.1.1.Kaydet

Teklifi kaydetmek için kullanılmaktadır.

#### 3.1.1.2. Teklif Ver

Teklifi İTKİB satın alma yetkilisinin değerlendirmesine sunmak için kullanılmaktadır.

## 3.1.1.3.İhaleden Çekil

İTKİB satın alma yetkilisinin dâhil etmiş olduğu ihaleden çekilmek için kullanılmaktadır.

#### 3.1.1.4.Çık

"Yapılan değişiklikler iptal edilecektir, devam etmek istiyor musunuz?" uyarı mesajını verip bizden değişiklik onayı isteyerek uygulamadan çıkmak için kullanılmaktadır.

## 3.1.1.5. Bu İhaleye Verdiğim Son Teklifim

İlgili ihale için verilmiş olan tekliflerden en sonuncusunun detayını ayrı bir sekmede görüntülemek için kullanılmaktadır.

## 3.1.2. TEKLİF KALEMLERİ

İhale konusu olan kalemler ile ilgili teklif rakamları orta bölümde bulunan grid üzerindeki "Teklif Fiyatı" alanına girilmektedir. "Teklif Fiyatı" alanı aslında birim fiyatı ifade etmektedir. "Teklif Fiyatı" alanına girilen tutar "Miktar 1" ve "Miktar 2" ile çarpılıp toplam rakamı oluşturmaktadır. Teklifin bu aşamasında ihaleden gelen "Miktar 1" ve "Miktar 2" alanları üzerinde değişiklik yapılabilmektedir.

Grid üzerindeki kayıt satırlarında, satır sonunda bulunan "Zorunlu" alanı işaretli olmayan kayıtlar silinebilmektedir. Yukarıdaki örnekte bulunan "Servis" kalemi silinerek servisin detayları tekrar kalem kalem eklenip fiyatlandırılabilmektedir. Bu olanak daha detaylı bir teklif vermemizi sağlamaktadır. Eğer teklif revize ediliyorsa, "Son Verdiğim Teklifteki Fiyatları Ata" butonuna tıklanarak en son verilen teklif rakamları ile "Teklif Tutarı" alanları otomatik olarak doldurulabilmektedir.

## 3.1.3. TEDARİKÇİ NOTU

"Tedarikçi Notu" alanı, teklif kalemlerinde ya da başka herhangi bir alanda ifade edemediğimiz ayrıntıları girmek için kullanılmaktadır.

## 3.1.4. İHALE VE TEKLİF EK DOSYALARI

"İhale Ek Dosyaları" bölümünde, ihaleyi yaratan yetkili tarafından eklenen dosyalar yer almaktadır. Bu bölümde " <sup>1</sup> <sup>1</sup> butonuna tıklanarak ihale ek dosyası indirilebilmektedir. "Teklif Ek Dosyaları" bölümünde, teklifi veren tedarikçi tarafından eklenen dosyalar yer almaktadır. Bu bölümde "<sup>3</sup>" butonuna tıklanarak teklife dosyalar eklenebilmekte ve "<sup>3</sup>" butonuna tıklanarak teklife eklenen dosyalar silinebilmektedir. Silme işlemi, silinecek dosyanın bulunduğu satırın solunda bulunan seçimlik alan işaretlendikten sonra yapılmaktadır.

## 3.2. TEKLİF VERME

İhale ile ilgili teklif verilmeden önce "Teklif isteği ile ilgili şartları okudum, anladım ve kabul ediyorum" ifadesinin yanındaki seçimlik alan işaretlenmektedir. Aksi takdirde, "Teklif Ver" butonuna tıklandığında sistem işlemi devam ettirmeyerek "Teklif isteği kurallarını kabul ediniz" uyarı mesajı vermektedir.

Hiçbir eksik bilgi kalmayacak şekilde form doldurulduktan sonra "Teklif Ver" butonuna tıklanarak, teklif İTKİB satın alma yetkilisinin değerlendirmesine sunulmaktadır. Değerlendirme sonucu yine teklifler uygulaması üzerinden takip edilebilmektedir. "2. İhale Süreci" başlığı altında süreç takibi anlatılmaktadır.

## 3.3. İHALEDEN ÇEKİLME

İhale ile ilgili teklif verilmek istenmemesi durumunda, herhangi bir bilgi girişi yapmaksızın "İhaleden Çekil" butonuna tıklanması yeterli olmaktadır. "İhaleden Çekil" butonuna tıklanması durumunda, tedarikçi ilgili ihalenin hiçbir revizyonuna bir daha teklif verememektedir.

# 4. SIPARİŞ SÜRECINDEKİ EKLER

Oluşmuş olan bir siparişe işin akışı içinde ekler yapılabilmektedir. Sözleşmesi yapılan tekliflere yeni kalemler eklenebilmekte ya da önceki mevcut kalemlerin "Miktar 1" ve "Miktar 2" alanlarında değişiklik yapılabilmektedir. Yapılan bu ekler ya da değişiklikler yine İTKİB onay sürecinden geçerek gerçekleştirilmektedir. Sözleşmesi yapılmış olan bir teklifin içine girildiğinde aşağıdaki ekran görüntüsü ile karşılaşılmaktadır.

| 🔊 🔳 Teklifler - S  | İSTEM 2016                                                 |                     |                  |                     |                                                                                  |                      |                      | ECHO YÖNETİM VE BİLİŞİM HİZMET |
|--------------------|------------------------------------------------------------|---------------------|------------------|---------------------|----------------------------------------------------------------------------------|----------------------|----------------------|--------------------------------|
| * Teklif No:2      | 0                                                          |                     |                  |                     |                                                                                  |                      |                      |                                |
| Fiili Bilgileri Ka | vdet 🛃 Fiili Bilgileri Gönder 🔅 Cık 📑 Sipa                 | ris Bilgileri       |                  |                     |                                                                                  |                      |                      |                                |
| Tedariko           | і Есно                                                     |                     | İhale No         | 8 İhal              | e Revizyon                                                                       | 1                    |                      |                                |
| Teklif N           | 20 Revizyon                                                | 1                   | EUR Kuru         |                     | USD Kuru                                                                         | _                    |                      |                                |
| Teklif Tarih       | i 16/02/2016 Kapanış Tarihi 15/0                           | 2/2016 İh           | hale Konusu 16/0 | 1/2016 TEST 1       |                                                                                  | _                    |                      |                                |
|                    |                                                            |                     | 16/01            | 1/2016 TEST 1       |                                                                                  | _                    |                      |                                |
| Tedarikci Not      |                                                            | Ìbale               | Aciklaması       |                     |                                                                                  |                      |                      |                                |
| rouaring: not      |                                                            | mulo                | , riginiania or  |                     |                                                                                  |                      |                      |                                |
|                    | Tokiji jetoči ilo iloli postan okudum polodum vo kobul odi |                     |                  |                     |                                                                                  |                      |                      |                                |
|                    | Teklif Ek Dosyalari                                        | yorum.              | _ <sup>iha</sup> | ile Ek Dosyaları    |                                                                                  | _                    |                      |                                |
|                    |                                                            |                     | 0                | 002100              | <b>a</b> )                                                                       |                      |                      |                                |
|                    | Dosya Adı                                                  |                     |                  | Dosya Adı           |                                                                                  |                      |                      |                                |
| Teklif Kalemleri — |                                                            |                     |                  |                     |                                                                                  |                      |                      |                                |
| 000                | - C - E                                                    | Orjinal Sipariş     |                  |                     | Fiili Fatura Bilgileri                                                           |                      |                      |                                |
| No Tip             | Açıklama                                                   | Miktar 1 Birim 1 Mi | liktar 2 Birim 2 | Tutar Döviz Zorunlu | F.Miktar 1 F.Birim 1                                                             | F.Miktar 2 F.Birim 2 | Teklif Fiyatı Fiili  | Tutar                          |
| 1 Hizmet           | servis                                                     | 3,00 Adet           | 2,00 Gün         | 2.100,00 TL         | 4,00 Adet $$                                                                     | 3,00 Gün $\vee$      | 350,00 4.:           | 200,00                         |
| 2 Hizmet           | TRAINING DAY-HOSTS AND HOSTESSES                           | 4,00 Adet           | 2,00 Gün         | 1.600,00 TL         | 5,00 Adet $\!\!\!\!\!\!\!\!\!\!\!\!\!\!\!\!\!\!\!\!\!\!\!\!\!\!\!\!\!\!\!\!\!\!$ | 3,00 Gún 🗸           | 200,00 3.0           | 00,00                          |
| 3 Hizmet           | TRAININGD DAY COMMUTING                                    | 5,00 Adet           | 2,00 Gün         | 2.800,00 TL         | 6,00 Adet $\checkmark$                                                           | 3,00 Gün $\vee$      | 280,00 5.0           | 340,00                         |
| 🖌 4 Hizi 🗸         | KONAKLAMA                                                  |                     |                  | τι 🗸 🔲              | 5,00 Adet 🗸                                                                      | 3,00 Gün 🗸           | 190,00 2.3           | \$50,00                        |
| Toplam 6.500,00 TL |                                                            |                     |                  |                     |                                                                                  | ,                    | Foplam 12.           | 240,00 TL                      |
|                    |                                                            |                     |                  |                     |                                                                                  | E                    | Ek Fiili Satırlar 2. | 850,00 TL                      |
|                    |                                                            |                     |                  |                     |                                                                                  | c                    | Senel Toplam 15.0    | 090,00 TL                      |
|                    |                                                            |                     |                  |                     |                                                                                  | F                    | ark 8.               | 590,00 TL                      |
|                    |                                                            |                     |                  |                     |                                                                                  |                      |                      |                                |
|                    |                                                            |                     |                  |                     |                                                                                  |                      |                      |                                |
|                    |                                                            |                     |                  |                     |                                                                                  |                      |                      |                                |
|                    |                                                            |                     |                  |                     |                                                                                  |                      |                      |                                |
|                    |                                                            |                     |                  |                     |                                                                                  |                      |                      |                                |
| Tekimer            |                                                            |                     |                  |                     |                                                                                  |                      |                      |                                |

Onaylanmış siparişteki satırların "Teklif Fiyatı" alanında bir değişiklik yapılamamaktadır. Fakat "F. Miktar 1" ve "F. Miktar 2" alanlarında değişiklik yapılabilmekte ya da yeni kalemler eklenebilmektedir. Yukarıdaki örnekte "F. Miktar 1" alanları 1 arttırılarak 4, 5 ve 6 yapılmış ve ayrıca "Konaklama" kalemi eklenmiştir. Bu yapılan değişiklikler ve eklemeler sonucunda oluşan toplam fiyat farkı "Fark" alanında belirtilmektedir. Sadece yeni eklenen kalemle ilgili fark tutarı ise "Ek Fiili Satırlar" alanında belirtilmektedir.

Yapılan değişiklikler ve eklemeler için İTKİB yetkilisinin onayına gönderme işlemi "Fiili Bilgileri Gönder" butonu ile yapılmaktadır. Gönderme işlemi yapıldıktan sonra teklifin "Durum" değeri "Değerlendirmede" olarak değişmektedir. "Fiili Bilgileri Kaydet" butonu onaya göndermeden kaydetme işlemi yapmaktadır. "Çık" butonu ile çıkış yapıldığı takdirde, "Yapılan değişiklikler iptal edilecektir, devam etmek istiyor musunuz?" uyarı mesajını verip bizden değişiklik onayı isteyerek uygulamadan çıkmaktadır.

İTKİB satın alma yetkilisinin bu ek ve değişiklikleri onaylaması durumunda teklifin "Durum" değeri "Siparişe Dönüşenler" olarak değişmektedir. "2. İhale Süreci" başlığı altında süreç takibi anlatılmaktadır.